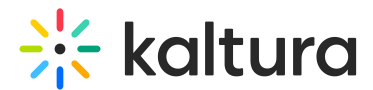

## Create a video quiz assignment in Moodle

Last Modified on 06/30/2025 7:14 pm IDT

A This article is designated for faculty members.

## About

This guide explains how to add a Kaltura Interactive Video Quiz (IVQ) to your Moodle course and connect it to the gradebook.

## Add your quiz to Moodle

- 1. Create a video quiz in your My Media. (See Kaltura Video Quiz in Moodle for details.)
- 2. Go to your course.
- Under the topic where you want the quiz, click the blue Add an activity or resource button.

| Course Setting | Participants Grades Reports More ~ |              |
|----------------|------------------------------------|--------------|
| ✓ Genera       | 17                                 | Collapse all |
| Announcer      | ients 🖋                            | :            |
| Veek 1         | + Add an activity or resource      |              |
|                | + Add an activity or resource      |              |

- 4. What you do next depends on your Moodle version:
- If you're using **Moodle 3.x**: Select **External Tool**, then click **Add**. In the Preconfigured Tool menu, choose **Kaltura Video Quiz** (or your custom tool name).

Copyright © 2025 Kaltura Inc. All Rights Reserved. Designated trademarks and brands are the property of their respective owners. Use of this document constitutes acceptance of the Kaltura Terms of Use and Privacy Policy.

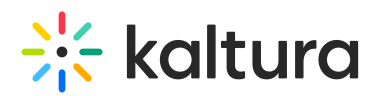

 If you're using Moodle 4.x: Simply select Kaltura Video Quiz from the Activities list.

The Kaltura media library opens.

5. Find the video quiz and click **Embed**.

Embed Kaltura Media

| My Media Media Galleries V Shared Repository Media Gallery Playlists    |   |         | ĉ         |
|-------------------------------------------------------------------------|---|---------|-----------|
| Q Search My Media                                                       | 3 |         | + Add New |
| Filters > Search In: All Fields > Sort By: Creation Date - Descending > |   | ≡       | : :≡      |
| Picasso Painting - Quiz                                                 |   | *       | Embed     |
| From Admin User June 30, 2025                                           |   | 🏶 0 🗭 0 |           |

Cancel

×

## 6. Set your grade settings

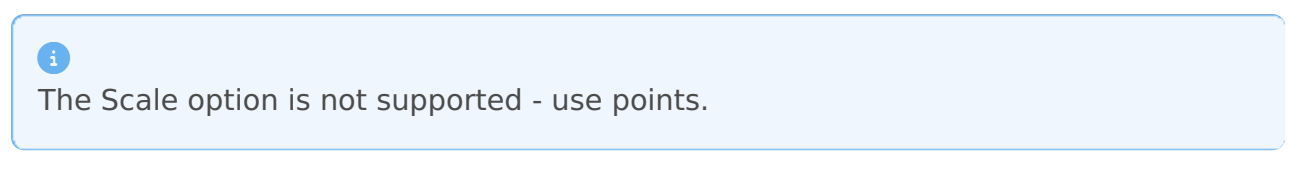

7. Adjust any other configuration as needed, then click **Save and display**.

When students take and submit their quiz (see A user's guide to taking Kaltura video quizzes for more help), their grades are automatically sent to the Moodle Gradebook for that assignment.